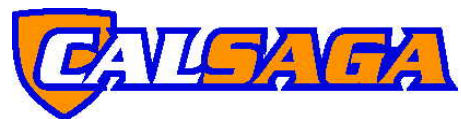

# SECURITY OFFICER TRAINING DATABASE TUTORIAL

Log in at calsaga.org/login.

Primary and secondary member contacts have access to all three tabs: Profile, Instructors, Officers

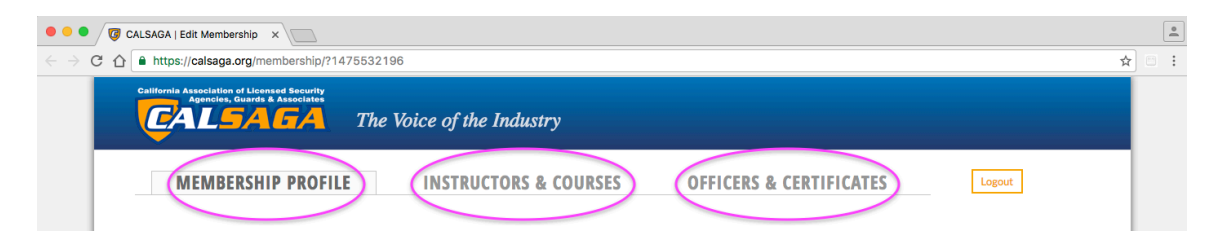

Instructors will only have access to two tabs: Instructors, Officers

| CALSAGA   Edit Membership ×                          | •      |
|------------------------------------------------------|--------|
| ← → C ☆ https://calsaga.org/membership/?v=instructor | ₹☆ 🗄 ፤ |
| Instructors & courses Officers & Certificates Logout |        |

# Members can edit Instructors: Name, Email, Password

#### **List Instructors**

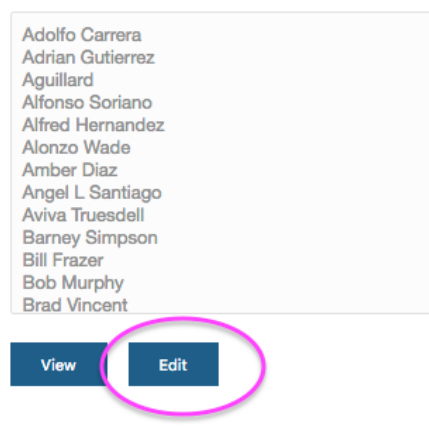

### Instructors cannot edit other Instructors:

#### List Instructors

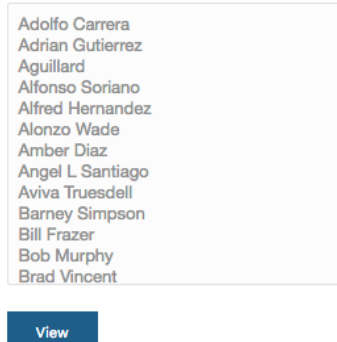

### When viewing Instructors, type in email and password to enable unique logins:

#### INSTRUCTOR ID INSTRUCTOR NAME EMAIL/LOGIN

| INSTRUCTOR ID | INSTRUCTOR NAME  | EMAIL/LOGIN             | PASSWORD |  |
|---------------|------------------|-------------------------|----------|--|
| 801           | Alfonso Soriano  |                         |          |  |
| □ 1502        | Amber Diaz       |                         |          |  |
| 5203          | Aviva Truesdell  |                         |          |  |
| 6387          | Alfred Hernandez | user22@alliedbarton.com | 4c2e45   |  |

Records from the previous database might have duplicates, you can merge them together. But be careful as there is no undo.

| INSTRUCTOR ID | INSTRUCTOR NAME  | EMAIL/LOGIN | PASSWORD |  |
|---------------|------------------|-------------|----------|--|
| 5239          | Joshua Billings  |             |          |  |
| 9039          | Joshua Billlings |             |          |  |
| 9040          | Joshua illings   |             |          |  |
| 9239          | Josh Billings    |             |          |  |
| Merge Checked | Delete Checked   |             |          |  |

When viewing courses and officers, clicking the double square will download the certificate as PDF. Clicking the certificate number will allow editing of the certificate.

| CERTIFICATE  | COURSE NAME                 | OFFICER NAME      | GUARD CARD | HOURS | MEDIA      |
|--------------|-----------------------------|-------------------|------------|-------|------------|
| DOWNLOAD     | Annual Training 2011<br>PDF | Melvin Stephens   | G1381734   | 8     | Self Study |
| 🗉 08bfa28938 | Annual Training 2012        | Grady Rax         |            | 8     | Self Study |
| Eb4f5b15742  | Annual Training 2012        | William Updegraff |            | 8     | Self Study |
| E 58c729e510 | Annual Training 2012        | Elaine McClain    |            | 8     | Self Study |

Instructors and Officers now have ID numbers to remain consistent across multiple certificates.

|                                                                                                    | OFFICER ID     | OFFICER NAME        |
|----------------------------------------------------------------------------------------------------|----------------|---------------------|
| Certificate ID 1291424f0f                                                                                                    | 97628          | Aaron Coleman       |
| Officer ID 96/72                                                                                                    | 97628          | Aaron Coleman       |
| Course Name a temperature Name A temperature Name A | 100812         | Abdel Rahman Sagier |
| Hours 4                                                                                                    | 112333         | Aaron Hu            |
| Certificate Date 2008-10-07                                                                                                    |                |                     |
| Guard Card                                                                                                    |                |                     |
| IISU ULU 772                                                                                                    |                | ICTOR NAME          |
|                                                                                                    | 7752 Bob Mu    | rphy                |
|                                                                                                    | 7821 Bill Fraz | zer                 |
|                                                                                                    | 11145 Brad Vi  | ncent               |
|                                                                                                    |                |                     |

The best way to create a new, single certificate for an Officer: Select the name, click "Create Certificate"

## **List Officers**

| Aaron Herrera<br>Abdel Rahman Sagier<br>Abdel Rahman Sagier<br>Aaron Hu |
|-------------------------------------------------------------------------|
| Aaron Hu                                                                |
| Abayomi Ikutiminu                                                       |
| Aaron Anderson                                                          |
| Aaron Coleman                                                           |
| Aaron G Graham                                                          |
| Aaron Gordon                                                            |
| Aaron Graham                                                            |
| Aaron J Anselm                                                          |
| Abdi-Khaliq S. Ali                                                      |
|                                                                         |
| View Edit Create Certificate                                            |
|                                                                         |

Create multiple certificates for an officer: Click "Create Multiple" Please note that you will need to know both the Instructor ID and Officer ID.

# **New Certificate**

|  | Create Single | Create Multiple |
|--|---------------|-----------------|
|--|---------------|-----------------|

Search for Officers at your company only:

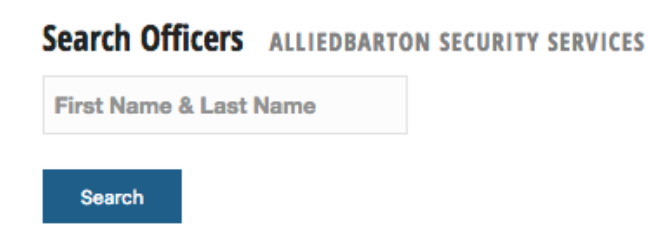

Search for Officers throughout CALSAGA. This will bring the officer to over to your company, complete with previous training. Last name and date of birth required.

# Search Officers ALL CALSAGA

| Last Name | DOB |  |
|-----------|-----|--|
| Search    |     |  |